**TAIYO YUDEN** 

## TAIYO YUDEN Component Library for Keysight PathWave ADS

- Installation manual -

## Contents

- \* System requirements (P3)
- \* How to install Component Library (P4-P8)
- \* How to use Component Library (P9-P11)
- \* About component category (P12-P21)
- \* About component layout (P22)
- \* How to uninstall Component Library (P23-P25)

## **System requirement**

This library is available under the following environment.

- OS : All operating systems that PathWave ADS supports
- PathWave ADS : Above 2011

- Step 1. Unzip "AG\_TY\*\*.zip".
- **Step 2.** Place "TY\_Lib" folder in a location where you want to install the Library.
- **Step 3.** Launch PathWave ADS.
- Step 4. Select [DesignKits] > [Manage Favorite Design Kits...] from the menu bar of the main window.

| 🗃 Advanced Design System 2011.        | 01 (Main)                             |                               |              |     |
|---------------------------------------|---------------------------------------|-------------------------------|--------------|-----|
| <u>File View Options Tools Window</u> | Design <u>K</u> its                   | DesignGuide                   | <u>H</u> elp |     |
| 📝 💣 📸 💿 🐂 🍗 🌀                         | <u>U</u> nzip Des<br><u>M</u> anage F | sign Kit<br>'avorite Design I | Kits         |     |
| File View Folder View Library Vie     | Manage <u>L</u>                       | ibraries                      |              |     |
| File Browser                          |                                       |                               |              |     |
| C:¥users¥default                      |                                       |                               |              | .:: |

#### **Step 5.** Click on [Add Library Definition File...] button.

| 🔁 Manage Favor     | rite Design Kits    |                      |                         |     |
|--------------------|---------------------|----------------------|-------------------------|-----|
| Name               | Version             | In Current Workspace | Library Definition File |     |
|                    |                     |                      |                         |     |
|                    |                     |                      |                         |     |
|                    |                     |                      |                         |     |
|                    |                     |                      |                         |     |
|                    |                     |                      |                         |     |
|                    |                     |                      |                         |     |
|                    |                     |                      |                         |     |
|                    |                     |                      |                         |     |
|                    |                     |                      |                         |     |
|                    |                     |                      |                         |     |
|                    |                     |                      |                         |     |
|                    |                     |                      |                         |     |
|                    |                     |                      |                         |     |
|                    |                     |                      |                         |     |
| Add Zipped Design  | Add Library         | Definition File      | m List                  |     |
| There is no worksp | ace currently open. |                      |                         |     |
|                    |                     |                      | Close                   | elp |

**Step 6.** Select "lib.defs" file in "TY\_Lib" that you placed in Step 2.

| Select Library De                                                   | finition File                                                                                                  |                                             |         | ? 🔀                      |
|---------------------------------------------------------------------|----------------------------------------------------------------------------------------------------|---------------------------------------------|---------|--------------------------|
| ファイルの場所型:                                                           | 🛅 ТҮ_Lib                                                                                                    | •                                           | 🗢 🗈 💣 🎫 |                          |
| 最近使ったファイル<br>デスクトップ<br>デスクトップ<br>マイドキュメント<br>マイ ニンピュータ<br>マイ ネットワーク | Circuit<br>circuit<br>de<br>design_kit<br>TY_Lib<br>TY_Lib_tech<br>utilities<br>for_editing_pdk.de<br>lib.defs | ifs                                         |         |                          |
|                                                                     | ファイル名(N):<br>ファイルの種類(II):                                                                                      | lib.defs<br>Library Definition File(*.defs) | •<br>•  | 開(( <u>(</u> ))<br>キャンセル |

#### **Step 7.** Make sure that "TY\_Lib" is added to the list and click on [Close] button.

| Help |
|------|
|      |

Step 8. When you make a new workspace, a dialog box appears during Wizard so that you select whether you use "TY\_Lib" Library or not. You can use "TY\_Lib" Library after checking the check box of "TY\_Lib".

| 📅 New Workspace Wizard                                                                                                    | × |
|----------------------------------------------------------------------------------------------------|---|
| Add Libraries<br>Select the libraries to include in the workspace.                                                                                                    |   |
| You can also change this selection after the workspace is created.<br>Note: A PDK is a type of library. All library management commands also apply to PDKs.                                                                       | 1 |
| Analog/RF<br>Analog/RF<br>Site Libraries<br>Common Site Libraries<br>Common Site Libraries<br>Common Site Libraries and PDKs<br>Common Site Library/PDK.<br>Add User Favorite Library/PDK.<br>Save selected libraries as defaults |   |
|                                                                                                    |   |
| K Back Next > Einish Cancel Help                                                                                                    |   |

## How to use Component Library

\* Please refer to "About component category" in this manual from P12-21 about component category written on the palette picture.

**Step 1.** Select "Taiyo\_Yuden\_\*\*" from the component palette list.

**Step 2.** Select the component from the palette and drop it onto your schematic.

|   | 🔛 cel          | 1_1 EM;          | yLibra       | ry_lib:cel     | l_1:so             | hemat           | ic] * ( | Scher | natic):             | 2                       |          |                  |     |              |     |             |         |
|---|----------------|------------------|--------------|----------------|--------------------|-----------------|---------|-------|---------------------|-------------------------|----------|------------------|-----|--------------|-----|-------------|---------|
|   | <u>F</u> ile   | <u>E</u> dit     | <u>S</u> ele | ct <u>V</u> ie | W                  | Insert          | Opt     | ions  | Tool                | s <u>L</u> ayou         | ut S     | òi <u>m</u> ulat | e   | <u>W</u> inc | low | Dyna        | amicLin |
|   |                | Ĩ                |              |                | $\left\{ \right\}$ | X               | 9       | 6     | +                   | • 🧕                     | ę        | ę                |     | 0-           | ÷   | 0110<br>VAR | $\sim$  |
|   | Parts          |                  |              |                | 6                  | ×               |         |       |                     |                         |          |                  |     |              |     |             |         |
|   | ٢              | <u>, iii</u> ),  |              |                |                    | _               | · ·     | •     | · ·                 | · ·                     |          | · ·              | •   | •            |     | <br>        | · ·     |
|   | Search         | all lib          | raries       | Step           | o 1                |                 | · ·     | E     | Û,                  | S-PA                    | RAI      | METI             | ER  | S.           | 1   |             | · ·     |
|   | Taiyo '        | Yuden            | Cerar        | nic Capa       | citor              | s v             |         | _ L_  | Ú.                  |                         |          |                  |     |              |     |             |         |
|   |                | BT<br>HV<br>04   | × Ic₂        |                |                    | ^               | · ·     | •     | S_P<br>SP1<br>Start | aram<br>- 100 ki        |          | •••              | •   | •            |     |             | • •     |
|   |                | 8 T<br>HV<br>100 | × 1:05       |                |                    |                 |         |       | Stop                | = 100 ki<br>=3 GHz<br>= |          |                  |     |              |     |             |         |
|   |                | ST HX            | Y Log        |                | -                  | $ \rightarrow $ |         |       |                     | HVC                     | 100      | 5_S              | •   |              |     | · ·         |         |
|   | 1608<br>19 T Y | 20               | 12           |                |                    | _               |         |       |                     | C1                      | •        | · ·              | ·   | •            | •   |             | • •     |
|   | HHC<br>JVH     | 비 번<br>번 것       |              | Ster           | <b>)</b> 2         | .               |         |       |                     | item=                   | MSA      | SU10             | 055 | SB52         | 23K | FNA         | 01      |
|   | 3216<br>8 T.Y  | 32/<br>8 T       | r L          |                |                    |                 | • •     | •     | t E                 | Term                    | =/       | -)               |     | 1            | •   |             | • •     |
|   |                |                  | 51<br>01     |                |                    |                 | • •     | ·     | 15                  | Term1                   |          |                  | ·   | -            | •   |             |         |
|   | STY            | BT               | Y.           |                |                    |                 |         |       | 13                  | Z=50 (                  | )<br>Dhm |                  |     |              |     |             |         |
|   | CLS1<br>0402   | CL               | S1<br>03     |                |                    |                 |         |       | 4                   |                         |          |                  |     |              |     |             |         |
| U |                |                  |              |                |                    |                 |         |       | ÷                   |                         |          |                  |     |              |     |             |         |

## How to use Component Library

- **Step 3.** Double-click the component on the schematic.
- **Step 4.** Select the item from "Parameter Entry Mode" pane on the dialog box.
- Step 5. Click OK button.

| 🔛 cell_1 [MyLibrary_lib:cell_1:schematic] * (Schematic):2                                                                                                    | 🔛 Edit Instance Parameters 🛛 🗙                                                                                                    |
|----------------------------------------------------------------------------------------------------|----------------------------------------------------------------------------------------------------|
| Eile Edit Select View Insert Options Tools Layout Simulate Window DynamicLi   Image: Select Image: Select<                                                                                                    | Library name: TY_Lib<br>Cell name: HVC_1005_S Swap Component<br>View name: symbol<br>Instance name: C1 Step 4.                                                                                                    |
| Search all libraries Image: Search all libraries   Taiyo Yuden Ceramic Capacitors Image: Search all libraries   Image: Search all libraries Image: Search all libraries   Image: Search all libraries Image: Search all libraries   Image: Search all librar | Select Parameter Parameter Entry Mode   item=MSASU105SB5223KFNA01 MSASU105SB5223KFNA01, 0.022[uF]   Capacitance=0.022[uF] NULL   Tolerance=+/-10[%] MSASU105SB5223KFNA01, 0.022[uF]   Cases Size=1.0x0.5[mm] MSASU105SB5223MFNA01, 0.022[uF]   Thickness=0.5[mm] MSASU105SB5223MFNA01, 0.047[uF]   Rated Voltage=50[V] TCC=X5R   Frequency Range=100kHz - 3GHz Type=High Dielectric   Application=General Equipment MSASU105SB5224KFNA01, 0.22[uF] |
| STY STY HVC 1005_S   STY STY Item=MSASU105SB5223KFNA01   HVC 3225 C1   STY STY Item=MSASU105SB5223KFNA01   STY STY Step 3.   STY STY Step 3.   STY STY Step 3.   STY STY Step 3.   STY STY Step 3.   STY STY Step 3.   STY STY Step 3.   STY Step 3.   STY Step 3.                                                                                                    | ✓ Display parameter on schematic<br>Add Cut Paste Component Options Reset<br>item:Component Part Number<br>OK Apply Cancel Help<br>Step 5.                                                                                                    |

## How to use Component Library

#### **Step 6.** Perform the simulation.

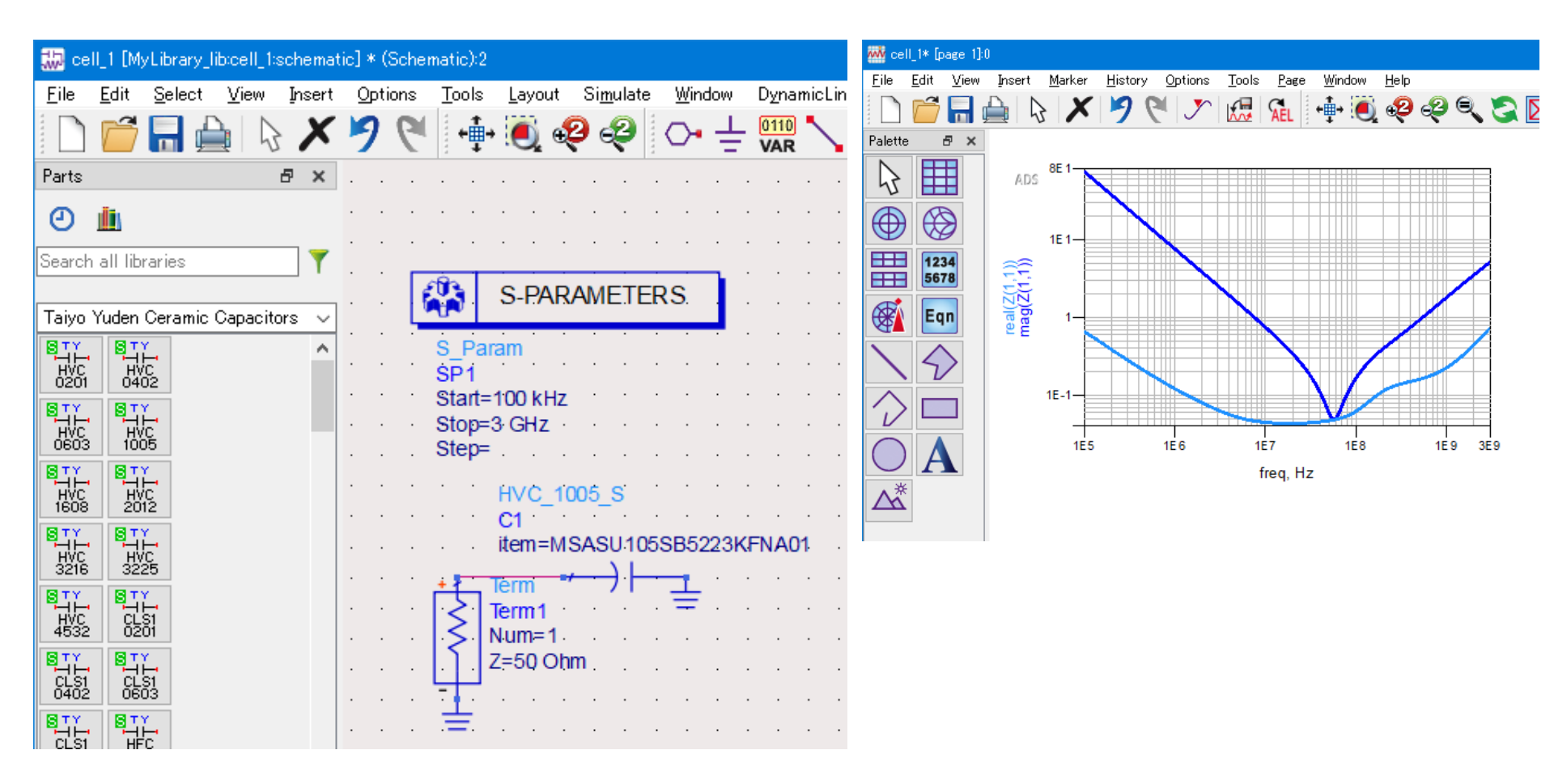

There are 4 Taiyo Yuden product categories on the component palette list. The following chart shows those product categories.

| Categories on the palette list     | Product categories         |
|------------------------------------|----------------------------|
| Taiyo Yuden Ceramic Capacitors     | Ceramic Capacitors         |
| Taiyo Yuden Inductors              | Inductors                  |
| Taiyo Yuden Ferrite Bead Inductors | Ferrite Bead Inductors     |
| Taiyo Yuden Ceramic RF Devices     | Multilayer Ceramic Devices |

| 🔛 ce                                    | II_1 [M;                                 | /Library_                                     | lib:cell_1:                | schemat      | ic] * ( | Scher | natic): | 2 |      |      |            |    |          |             |             |              |
|-----------------------------------------|------------------------------------------|-----------------------------------------------|----------------------------|--------------|---------|-------|---------|---|------|------|------------|----|----------|-------------|-------------|--------------|
| File                                    | Edit                                     | Select                                        | View                       | Insert       | Opt     | ions  | Tools   | ; | Layo | ut S | Simulat    | te | Wine     | wob         | Dyna        | micLin       |
|                                         | 6                                        | <b>-</b>                                      |                            | X            | 7       | 6     | +       | ÷ | 0    | ę    | ę          |    | <b>~</b> | ÷           | 0110<br>VAR | $\mathbf{i}$ |
| Parts                                   |                                          |                                               |                            | 8×           |         |       |         |   |      |      |            |    |          |             |             |              |
| Ø                                       |                                          |                                               |                            |              |         |       |         |   |      |      |            |    |          |             |             |              |
| Search                                  | all lib                                  | raries                                        |                            | 7            |         |       |         |   |      | •    |            | •  | •        |             |             |              |
| Taiyo                                   | Yuden                                    | Ceramic                                       | Capacito                   | ors 🗸        |         | Í     |         |   | S-PA | RA   | MET        | ER | S.       |             |             |              |
| Taiyo<br>Taiyo<br>Taiyo                 | Yuden<br>Yuden<br>Yuden                  | Ceramic<br>Inductor:<br>Ferrite E             | Capacito<br>s<br>Bead Indu | ırs<br>ctors |         |       |         |   | ,    | 1    | · ·        | •  |          |             | · ·         | · ·          |
| <u>Taivo</u><br>Basic<br>Lumpe<br>Lumpe | <u>Yuden</u><br>Compo<br>d-Com<br>d-With | <u>Ceramic</u><br>nents<br>ponents<br>Artwork | RF Devi                    |              |         |       |         |   | ł    |      | · ·<br>· · |    |          | •<br>•<br>• | <br><br>    | · ·<br>· ·   |

#### The palette icons show the following category information.

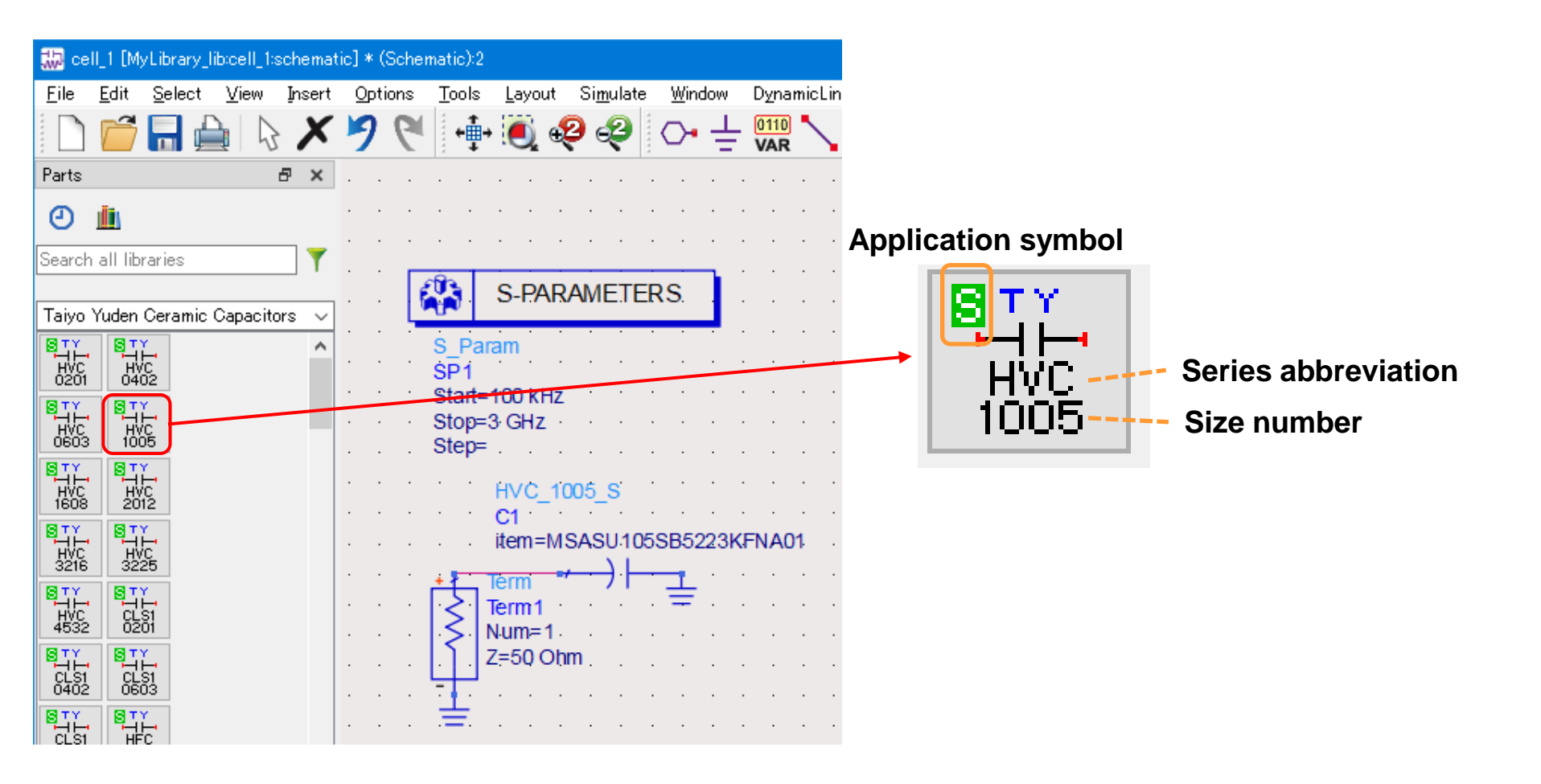

Application symbols describe the categories where the components are intended to use according to the following chart. Please confirm our product catalog or product specification for details.

#### **Application symbol**

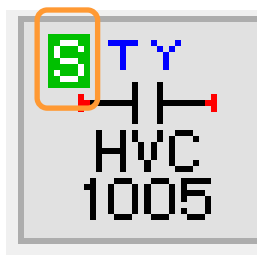

| Application symbol | Application | Equipment                                                                    |
|--------------------|-------------|------------------------------------------------------------------------------|
| A                  | Automotive  | Automotive Electronic Equipment<br>(POWERTRAIN, SAFETY)                      |
| С                  |             | Automotive Electronic Equipment<br>(BODY & CHASSIS, INFOTAINMENT)            |
| В                  | Industrial  | Telecommunications Infrastructure and<br>Industrial Equipment                |
| М                  | Medical     | Medical Devices classified as GHTF Class C<br>(Japan Class III)              |
| L                  |             | Medical Devices classified as GHTF Classes A or B<br>(Japan Classes I or II) |
| S                  | Consumer    | General Electronic Equipment                                                 |
| E                  |             | Only for Mobile Devices                                                      |

Series abbreviations describe the following product series. Please confirm our product catalog or product specification for details.

#### **Ceramic Capacitors**

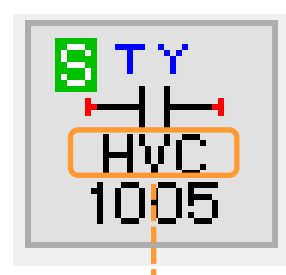

**Series abbreviation** 

| Series abbreviation | Product series                                                                |
|---------------------|-------------------------------------------------------------------------------|
| HVC                 | Multilayer Ceramic Capacitors (High dielectric type)                          |
| CLS1                | Multilayer Ceramic Capacitors (Temperature compensating type)                 |
| HFC                 | High frequency/Low loss Multilayer Ceramic Capacitors                         |
| HFMH                | High frequency/Low loss Medium-High Voltage Multilayer Ceramic Capacitors     |
| CFCAP               | Low distortion design/Audible/Good bias Multilayer Ceramic Capacitors (CFCAP) |
| CFLD                | Low distortion design/Audible/Good bias Multilayer Ceramic Capacitors (CF_LD) |
| MHV                 | Medium-High Voltage Multilayer Ceramic Capacitors                             |
| STC                 | Soft Termination Multilayer Ceramic Capacitors                                |
| LWDC                | LW Reversal Decoupling Low ESL Capacitors (LWDC™)                             |
| HRC                 | High Reliability Multilayer Ceramic Capacitors                                |

#### Inductors

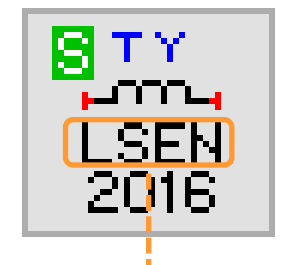

#### **Series abbreviation**

| Series abbreviation | Product series                                                  |
|---------------------|-----------------------------------------------------------------|
| L_EN                | Wire-wound Metal Power Inductors MCOIL <sup>™</sup> L_EN series |
| L_EP                | Wire-wound Metal Power Inductors MCOIL <sup>™</sup> L_EP series |
| L_EU                | Wire-wound Metal Power Inductors MCOIL <sup>™</sup> L_EU series |
| L_CN                | Wire-wound Metal Power Inductors MCOIL <sup>™</sup> L_CN series |
| L_DN                | Wire-wound Metal Power Inductors MCOIL <sup>™</sup> L_DN series |
| L_AN                | Wire-wound Metal Power Inductors MCOIL <sup>™</sup> L_AN series |
| L_AP                | Wire-wound Metal Power Inductors MCOIL <sup>™</sup> L_AP series |
| L_BH                | Wire-wound Metal Power Inductors MCOIL <sup>™</sup> L_BH series |
| L_XN                | Wire-wound Ferrite Power Inductors L_XN series                  |
| L_XP                | Wire-wound Ferrite Power Inductors L_XP series                  |
| L_XH                | Wire-wound Ferrite Power Inductors L_XH series                  |
| L_XA                | Wire-wound Ferrite Power Inductors L_XA series                  |
| L_XBH10050          | Wire-wound Ferrite Power Inductors L_XBH10050                   |
| L_RN                | Wire-wound Ferrite Power Inductors L_RN series                  |
| L_YP                | Wire-wound Ferrite Power Inductors L_YP series                  |

\* "\_" in the series abbreviation should be replaced by the character representing the application of the product either "A", "C", "B", "M", "L" or "S".

#### Inductors

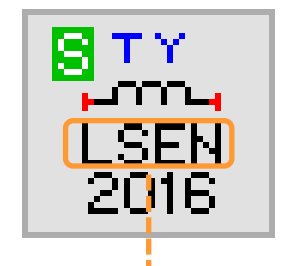

#### Series abbreviation

| Series abbreviation | Product series                                            |
|---------------------|-----------------------------------------------------------|
| L_QPB               | Wire-wound Ferrite Power Inductors L_QPB series           |
| L_QN                | Wire-wound Ferrite Power Inductors L_QN series            |
| L_QPA               | Wire-wound Ferrite Power Inductors L_QPA series           |
| L_QB                | Wire-wound Ferrite Inductors L_QB series                  |
| L_QBA               | Wire-wound Ferrite Inductors L_QB series                  |
| L_QBB               | Wire-wound Ferrite Inductors L_QB series                  |
| L_QC                | Wire-wound Ferrite Inductors L_QC series                  |
| L_QE                | Wire-wound Ferrite Inductors L_QE series                  |
| L_QM                | Wire-wound Ferrite Inductors for Signal Lines L_QM series |

\* "\_" in the series abbreviation should be replaced by the character representing the application of the product either "A", "C", "B", "M", "L" or "S".

#### **Ferrite Bead Inductors**

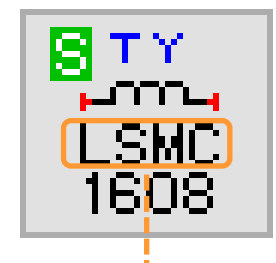

# Series abbreviationProduct seriesL\_MCWire-wound Ferrite Bead Inductors for Power Lines L\_MC seriesL\_MGWire-wound Ferrite Bead Inductors for Power Lines L\_MG series

\* "\_" in the series abbreviation should be replaced by the character representing the application of the product either "A", "C", "B", "M", "L" or "S".

#### **Series abbreviation**

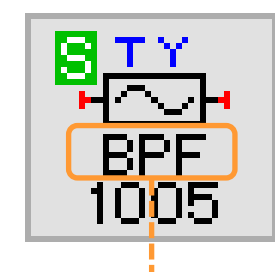

Series abbreviation

| Series abbreviation | Product series                                |
|---------------------|-----------------------------------------------|
| BPF                 | Multilayer Ceramic Devices (Band Pass Type)   |
| LPF                 | Multilayer Ceramic Devices (Low Pass Type)    |
| HPF                 | Multilayer Ceramic Devices (High Pass Type)   |
| DPX                 | Multilayer Ceramic Devices (Diplexer)         |
| ТРХ                 | Multilayer Ceramic Devices (Triplexer)        |
| CPL                 | Multilayer Ceramic Devices (Coupler)          |
| DCPL                | Multilayer Ceramic Devices (2 Branch Coupler) |

#### Multilayer Ceramic Devices

Size numbers describe the component size of length(L) and width(W) according to the following chart.

Please confirm our product catalog or product specification for details.

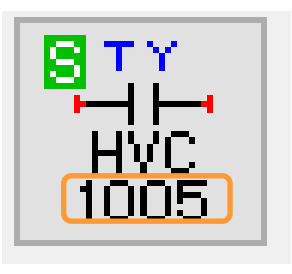

Size number

| Size number | L [mm] | W [mm] |
|-------------|--------|--------|
| 0201        | 0.25   | 0.125  |
| 0402        | 0.4    | 0.2    |
| 0603        | 0.6    | 0.3    |
| 1005        | 1.0    | 0.5    |
| 1608        | 1.6    | 0.8    |
| 2012        | 2.0    | 1.25   |
| 3216        | 3.2    | 1.6    |
| 3225        | 3.2    | 2.5    |
| 4532        | 4.5    | 3.2    |
| 0510        | 0.52   | 1.0    |
| 0816        | 0.8    | 1.6    |
| 1220        | 1.25   | 2.0    |

#### **Ceramic Capacitors**

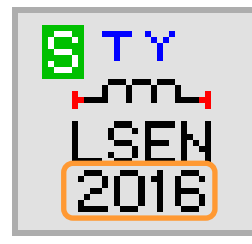

Size number

| Size number | L [mm] | W [mm]      | Size number | L [mm] | W [mm] |
|-------------|--------|-------------|-------------|--------|--------|
| 1005        | 1.0    | 0.5         | 3218        | 3.2    | 1.8    |
| 1006        | 1.0    | 0.6         | 3225        | 3.2    | 2.5    |
| 1210        | 1.25   | 1.05        | 4040        | 4.0    | 4.0    |
| 1412        | 1.4    | 1.2         | 5050        | 5.0    | 5.0    |
| 1608        | 1.6    | 0.8         | 6060        | 6.0    | 6.0    |
| 1616        | 1.6    | 1.6         | 8080        | 8.0    | 8.0    |
| 2012        | 2.0    | 1.2 or 1.25 | 10050       | 10.0   | 9.8    |
| 2016        | 2.0    | 1.6         | 060         | 6.3    | 6.0    |
| 2020        | 2.0    | 2.0         | 100         | 10.1   | 10.0   |
| 2424        | 2.4    | 2.4         | 101         | 10.1   | 10.1   |
| 2518        | 2.5    | 1.8         | 125         | 12.5   | 12.5   |
| 2520        | 2.5    | 2.0         |             |        |        |
| 3030        | 3.0    | 3.0         |             |        |        |

#### Inductors

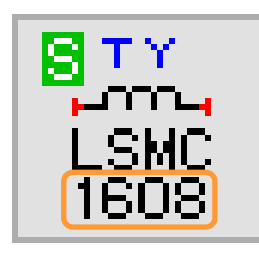

Size number

#### **Ferrite Bead Inductors**

| Size number | L [mm] | W [mm] | Size number | L [mm] | W [mm] |
|-------------|--------|--------|-------------|--------|--------|
| 1608        | 1.6    | 0.8    | 3225        | 3.2    | 2.5    |
| 2012        | 2.0    | 1.2    | 4516        | 4.5    | 1.6    |
| 2016        | 2.0    | 1.6    | 4525        | 4.5    | 2.5    |
| 3216        | 3.2    | 1.6    | 6060        | 4.5    | 3.2    |

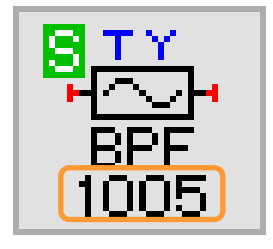

Size number

#### **Multilayer Ceramic Devices**

| Size number | L [mm] | W [mm] |
|-------------|--------|--------|
| 1005        | 1.0    | 0.5    |
| 1608        | 1.6    | 0.8    |
| 2012        | 2.0    | 1.25   |
| 2520        | 2.5    | 2.0    |

## **About component layout**

You can see the component layout of this library on the layout window. On the default layer is drawn the component outline or the external square border around the component.

On the cond layer is drawn the recommended land pattern of the component. Please refer to the PathWave ADS manual for layout descriptions.

| 🔁 cell_1 [MyLibrary_lib:cell_1:layout] *                     | (Layout):5                                                                                            |
|--------------------------------------------------------------|----------------------------------------------------------------------------------------------------|
| <u>F</u> ile <u>E</u> dit <u>S</u> elect <u>V</u> iew Insert | <u>O</u> ptions <u>T</u> ools S <u>c</u> hematic E <u>M</u> <u>W</u> indow DesignGuide <u>H</u> elp   |
| 🗋 🗋 🔚 🚔 😓 🗡                                                  | 🍠 🔍 🖆 🖲 🥺 🥝 🖑 🕂 🖬 🖬 🖀 🐂 🎽                                                                             |
| R=17 R=17 📥 🚖 🔿                                              | $\pm$ 📏 v,s condidrawing $\sim$ 🦵 $\diamondsuit$ $\circlearrowright$ $\square$ $\bigcirc$ $	extsf{A}$ |
| 🛱 👫                                                          | i 💷 🛄 🚟 🗇 🗇 🎒 🚳                                                                                       |
| Parts & 🗸                                                    |                                                                                                    |
| O 📠                                                          |                                                                                                    |
| Search all libraries                                         |                                                                                                    |
|                                                              |                                                                                                    |
| Taiyo Yuden Ceramic Capacitors 🛛 🗸                           |                                                                                                    |
|                                                              |                                                                                                    |
|                                                              |                                                                                                    |
|                                                              |                                                                                                    |
| HVC HVC<br>1608 2012                                         | • • • • • • • • • • • • • • • • • • •                                                                 |
|                                                              |                                                                                                    |
|                                                              |                                                                                                    |
|                                                              | · · · · · · · · · · · · · · · · · · ·                                                                 |
|                                                              | · · · · · · · · · · · · · · · · · · ·                                                                 |

- **Step 1.** Launch PathWave ADS.
- Step 2. Select [DesignKits] > [Manage Favorite Design Kits...] from the menu bar of the main window.

| 🖬 Advanced Design System 2011.01 (Main)                                           |  |  |  |  |  |
|-----------------------------------------------------------------------------------|--|--|--|--|--|
| <u>File V</u> iew <u>Options Tools Window DesignKits</u> DesignGuide <u>H</u> elp |  |  |  |  |  |
| 🔣 🐨 🎬 💿 🛸 🦕 🏹 Unzip Design Kit                                                    |  |  |  |  |  |
| File View Folder View Library Vie Manage Libraries                                |  |  |  |  |  |
| File Browser                                                                      |  |  |  |  |  |
| C¥users¥default                                                                   |  |  |  |  |  |

#### **Step 3.** Select "TY\_Lib" and click [Remove from List] button.

| Name   Version   In Current Workspace   Library Definition File     TY_Lib   3.5    C:¥users_ADS2011¥TY_Lib¥lib.defs |      |  |  |  |  |  |
|----------------------------------------------------------------------------------------------------|------|--|--|--|--|--|
| TY_Lib 3.5 C¥users_ADS2011¥TY_Lib¥lib.defs                                                                           |      |  |  |  |  |  |
|                                                                                                    |      |  |  |  |  |  |
|                                                                                                    |      |  |  |  |  |  |
|                                                                                                    |      |  |  |  |  |  |
|                                                                                                    |      |  |  |  |  |  |
|                                                                                                    |      |  |  |  |  |  |
|                                                                                                    |      |  |  |  |  |  |
|                                                                                                    |      |  |  |  |  |  |
|                                                                                                    |      |  |  |  |  |  |
|                                                                                                    |      |  |  |  |  |  |
|                                                                                                    |      |  |  |  |  |  |
|                                                                                                    |      |  |  |  |  |  |
|                                                                                                    |      |  |  |  |  |  |
|                                                                                                    |      |  |  |  |  |  |
|                                                                                                    |      |  |  |  |  |  |
| Add Zipped Design Kit Add Library Definition File Remove from List                                                   |      |  |  |  |  |  |
| There is no workspace currently open                                                                                 |      |  |  |  |  |  |
| Close                                                                                                    | Help |  |  |  |  |  |

- Step 4. Make sure that "TY\_Lib" is removed from the list and click [Close] button
- Step 5. Delete "TY\_Lib" folder. That is all for the uninstallation.

| ī | Manage Favor        | ite Design Kits     |                      |         |                 | ×    |
|---|---------------------|---------------------|----------------------|---------|-----------------|------|
|   | Name                | Version             | In Current Workspace | Library | Definition File |      |
|   |                     |                     |                      |         |                 |      |
|   |                     |                     |                      |         |                 |      |
|   |                     |                     |                      |         |                 |      |
|   |                     |                     |                      |         |                 |      |
|   |                     |                     |                      |         |                 |      |
|   |                     |                     |                      |         |                 |      |
|   |                     |                     |                      |         |                 |      |
|   |                     |                     |                      |         |                 |      |
|   |                     |                     |                      |         |                 |      |
|   |                     |                     |                      |         |                 |      |
|   |                     |                     |                      |         |                 |      |
|   |                     |                     |                      |         |                 |      |
|   |                     |                     |                      |         |                 |      |
|   | AU 71 - 1 B - 1     |                     |                      |         |                 |      |
|   | Maa Zippea Design   |                     | Remove fr            |         |                 |      |
|   | There is no workspa | ace currently open. |                      |         |                 |      |
|   |                     |                     |                      |         | Close           | Help |